## **VOUS N'AVEZ PAS DE COMPTE ZOOM ? CREER UN COMPTE/INSTALLER ZOOM**

## Vous pouvez créer votre compte directement en vous rendant sur Zoom.us

ou suivre les indications ci-dessous si vous souhaitez **une assistance pas à pas :** 

**1-** Sur internet (via votre navigateur habituel, Google Chrome, Safari, Firefox...), allez sur : **« Zoom.us »** 

2- Cliquez sur l'un des boutons orange : « Inscrivez-vous, c'est gratuit »

3- Confirmez votre date de naissance (données non stockées)

**4-** Renseignez le champs **« votre adresse électronique professionnelle »** avec votre adresse mail habituelle, puis cliquez sur le bouton **« s'inscrire »** 

5- Confirmez les images demandées par ZOOM pour vérifier que vous n'êtes pas un robot

**6-** Cliquez sur le bouton orange **« Confirmer »** de la nouvelle fenêtre qui s'ouvre.

**7-** Comme indiqué, un mail vous a été envoyé à votre adresse mail : rendez-vous dans votre compte de messagerie et cliquez sur le lien de confirmation que ZOOM vous a envoyé

8- Toujours dans votre boite mail, cliquez sur le bouton (ou à défaut le lien) :

## « Activation du compte »

**9-** Vous entrez alors à nouveau sur la page Zoom. Répondez **« non »** à la question suivante

## 10 - « Bienvenue à Zoom » :

Renseignez vos noms, prénom et mot de passe (au moins une lettre en capitale et au moins une ponctuation etc...) ; Prenez soin de bien conserver vos identifiants.

Puis cliquez sur « continuer »

11- Sur la nouvelle page « n'utilisez pas Zoom seul », cliquez simplement sur
« je ne suis pas un robot » et « sauter cette étape » : il n'est pas nécessaire de remplir les champs des adresses mails et d'inviter des amis

« Are you signing up on behalf of a school? » (car vous ne vous inscrivez pas en tant que scolaire).

### **PROGRAMMER UNE REUNION (pour réaliser vos tests/pour les rencontres)**

Connecté sur votre compte Zoom avec vos identifiants, vous pouvez maintenant utiliser l'application pour programmer une réunion, en **cliquant sur l'icône de votre identifiant** en haut à droite sur votre écran

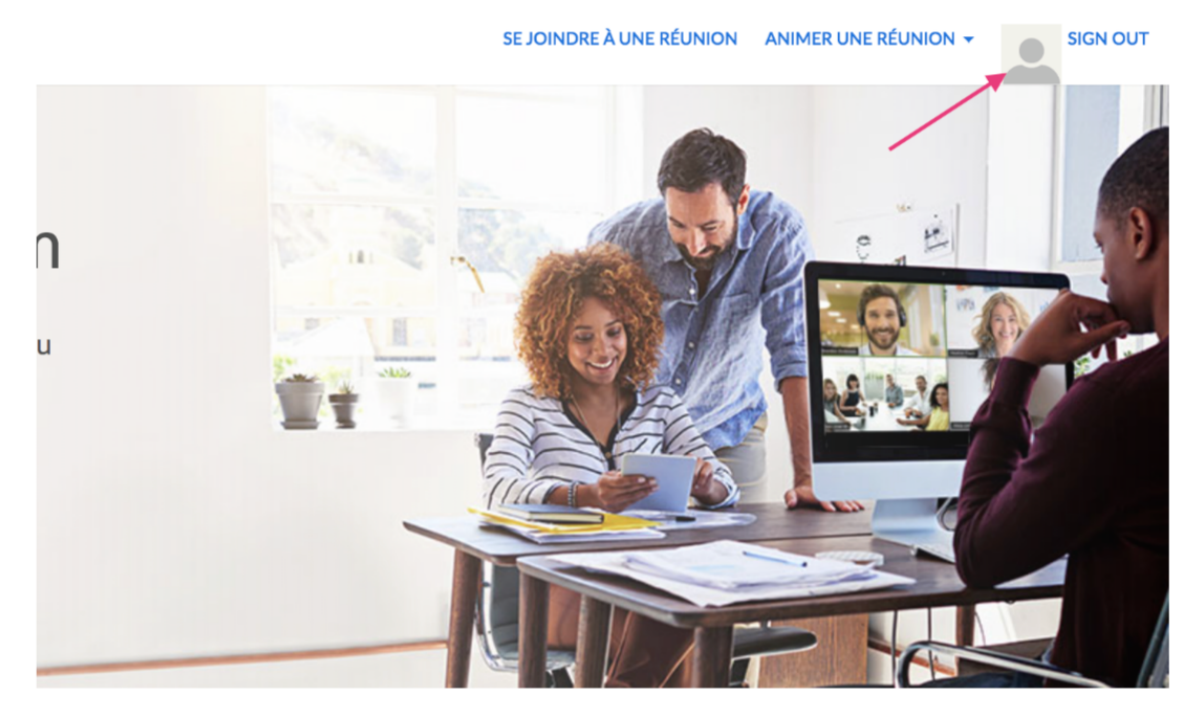

Puis : cliquez dans le menu à gauche sur « réunion » et ensuite sur l'option qui s'affiche « programmer une nouvelle réunion »

| PERSONNEL                  |   | Prochaines réunions   | Réunions précéden        | tes Salle personnelle pour la        |
|----------------------------|---|-----------------------|--------------------------|--------------------------------------|
| Profil                     |   |                       |                          |                                      |
| Réunions                   |   | Programmer une nouvel | le réunion               |                                      |
| Webinaires                 | 1 |                       |                          |                                      |
| Enregistrements            | / | Heure de début 💠      | Sujet                    | \$                                   |
| Paramètres 1               | 2 |                       |                          | U.Milaterra da esa da                |
|                            |   |                       |                          | Pour programmer une nouvelle réunion |
| ADMINISTRATEUR             |   |                       |                          |                                      |
| > Gestion des utilisateurs |   |                       |                          |                                      |
| > Gestion des Salles       |   |                       |                          |                                      |
| > Gestion de compte        |   | Gagnez du temps o     | en programmant directeme | nt vos réunions depuis votre calend  |
| > Avancé                   |   | Modulo d              | avtancian Microcoft      | Modulo d'avtancian Chra              |

Entrez vos données de réunion comme souhaité afin de générer un lien d'invitation que vous communiquerez à vos contacts (une réunion programmée sur une plage horaire d'une journée entière permet d'obtenir un seul lien utilisable à votre convenance toute la journée avec vos différents interlocuteurs).

Pour les Rencontres :

**Quand** »: entrez la date (11 juin par ex) et l'heure choisie (indiquez
9 h AM/soit 9 h du matin) puis la « Durée » : indiquez 21h (soit une plage horaire d'une journée, de 9h à 21h).

=> Ne vous souciez pas de la limitation à 40 minutes indiquée dans le cadre orange.

*=> Si la réunion devait couper, à tout moment, merci de cliquer à nouveau sur le lien pour simplement y retourner.* 

| Aes réunions > Programmer une réunio | n                                                                                                    |
|--------------------------------------|----------------------------------------------------------------------------------------------------|
| Programmer une réunion               |                                                                                                    |
| Sujet                                | Amis du musée Albert Kahn                                                                                                    |
| Description (Facultatif)             | Rencontres photographiques                                                                                                    |
| Quand                                | 13/11/20 9:00 ~ AM ~                                                                                                    |
| Durée                                | 12 · h 0 · min                                                                                                    |
|                                      | Pour les réunions comptant au moins trois participants, votre abonnement Zoom de base<br>est limité à 40 minutes.<br>Mettez à niveau dès maintenant pour profiter de réunions de groupe illimitées.Mettre à<br>niveau maintenant<br>Ne plus afficher ce message |
| Fuseau horaire                       | (GMT+2:00) Paris                                                                                                    |
|                                      | Réunion périodique     Chaque jour, jusqu'à 13 Jun 2020, 3 événement(s)                                                                                                    |
| $\longrightarrow$                    | Récurrence Quotidien V                                                                                                    |
|                                      | Répéter à chaque 1 v jour                                                                                                    |
|                                      | Date de fin                                                                                                    |

Continuez sur cette même page :

## « Id de réunion » : choisir « créée automatiquement »

« Mot de passe de réunion » : Zoom en affiche un automatiquement « Vidéo animateur » et « Vidéo participant » doivent être « activées » « Options de la réunion » : « activer la salle d'attente »

Puis cliquez sur **« Enregistrer »** 

| Fuseau horaire             | (GMT+2:00) Paris ~                                                 |
|----------------------------|--------------------------------------------------------------------|
|                            | Réunion périodique                                                 |
| ID de réunion              | Créé(e) automatiquement     ID de réunion personnelle 426 355 9188 |
| Mot de passe de la réunion | Exiger le mot de passe de la réunion      PB4irq                   |
| Vidéo                      | Animateur 💿 activé 💿 désactivé                                     |
|                            | Participant 💽 activé 💿 désactivé                                   |
| Options de la réunion      | Ouvrir l'accès à la réunion avant l'arrivée de l'animateur         |
|                            | Couper le micro des participants à l'entrée                        |
|                            | S Activer la salle d'attente                                       |
|                            | Enregistrer la réunion automatiquement sur l'ordinateur local      |
|                            | Enregistrer Annuler                                                |

Une nouvelle feneître s'ouvre : cliquez sur « copier l'invitation ».

| Mot de passe de la réunion | Afficher                                                           |        |                           |                       |
|----------------------------|--------------------------------------------------------------------|--------|---------------------------|-----------------------|
| Invite Link                | https://zoom.us/j/95605851858?pwd=N2iLWExOVjZvczBnMVFMY0RQdTFrQT09 |        |                           | Copier l'invitation   |
| Vidéo                      | Animateur                                                          | Activé |                           |                       |
|                            | Participant                                                        | Activé |                           |                       |
| Options de la réunion      | × Ouvrir l'accès à la réunion avant l'arrivée de l'animateur       |        |                           |                       |
|                            | × Couper le micro des participants à l'entrée 🔞                    |        |                           |                       |
|                            | ✓ Activer la salle d'attente                                       |        |                           |                       |
|                            | imes Enregistrer la réunion automatiquement sur l'ordinateur local |        |                           |                       |
| Supprimer cette réunion    | Enregistrer comme modèle de r                                      | éunion | Modifier cette réunion Co | mmencer cette réunion |

#### Une nouvelle fenêtre s'ouvre cliquez sur « copier l'invitation ».

Lorsque vous activez **« copier l'invitation »**, une nouvelle fenêtre s'ouvre, récupérez vos données de réunion, et à nouveau **« copier l'invitation »**, puis collez l'invitation dans un fichier ou directement dans un mail que vous enverrez à vos contacts et à vous-même pour la réunion (à défaut, les parties en rouge sont celles qui sont essentielles)

Ce lien servira à vos invités et à vous-mêmes pour entrer dans votre réunion le plus simplement possible, sans avoir besoin d'entrer sur votre compte Zoom.

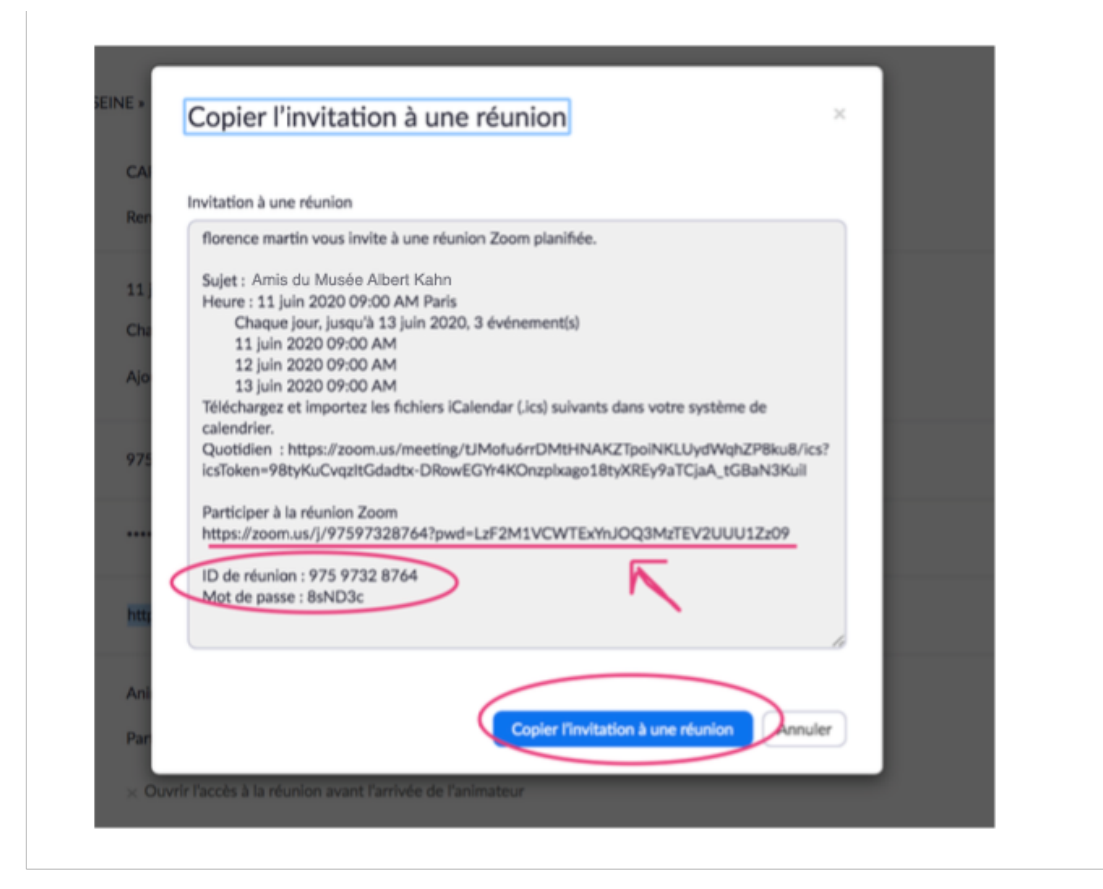

A l'heure du rendez-vous convenu, vous n'aurez plus qu'à cliquez sur **le lien** de réunion que vous avez envoyé, une fenêtre s'ouvre : cliquez sur **« ouvrir Zoom.us »** 

| intempor 💟 Vente Pro Design   🐲 cr | Ouvrir zoom.us ?<br>https://zoom.us souhaite ouvrir cette application. | ab C <sub>X</sub> L'épave du pire na G |
|------------------------------------|------------------------------------------------------------------------|----------------------------------------|
|                                    | Annuler Ouvrir zoom.us                                                 |                                        |
|                                    | Lancement en cours                                                     |                                        |
| Veuillez cliquer                   | sur Ouvrir zoom.us si vous voyez la boîte de dia                       | logue du système.                      |
| Si rien ne s'affiche sur           | votre navigateur, cliquez ici pour démarrer la réunion ou té           | léchargez et lancez Zoom.              |

Il est l'heure. Votre invité(e) se connecte également ? Il/elle est alors en **« salle d'attente pour cette réunion »**, **ADMETTEZ-le**... la réunion peut commencer !

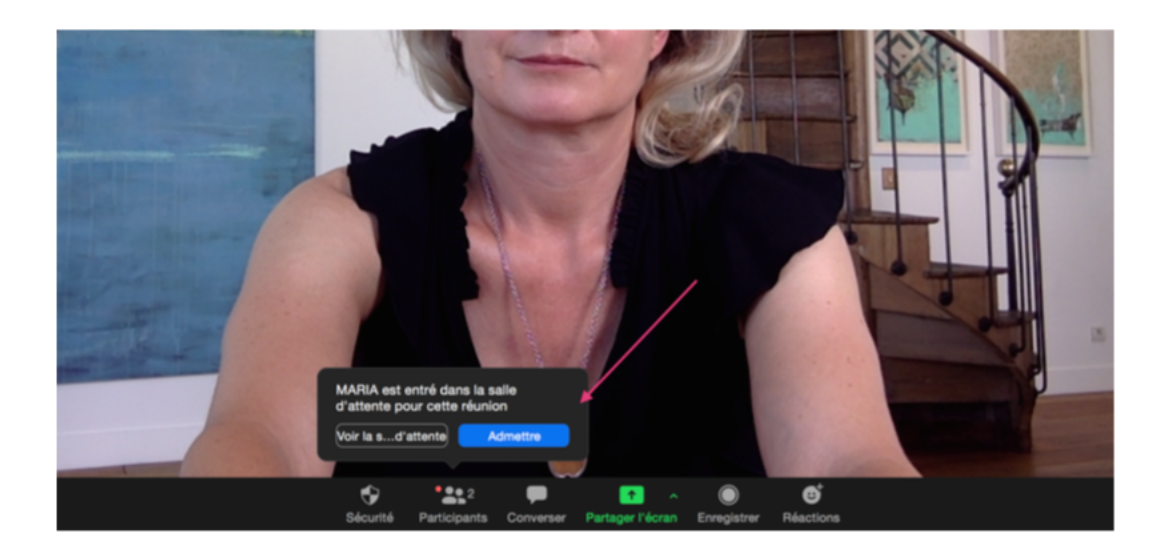

Vous n'avez plus qu'à échanger avec votre contact.

Les artistes quant à eux pourront vous montrer leurs documents, (préalablement prêts sur leur ordinateur en utilisant la fonction « partage d'écran »).

Si vous même vous souhaitiez partager un document, promenez votre souris ou votre curseur en bas de votre écran... les fonctionnalités Zoom apparaissent : cliquez sur **« partage d'écran »** et promenez-vous dans vos dossiers.

Permettez à votre interlocuteur de partager son écran en cliquant, à droite de « Partager l'écran », choisir « plusieurs participants peuvent partager simultanément » : Lorsque votre réunion de 20 mn s'achèvera (regardez bien votre montre et faites respecter les horaires, c'est essentiel au bon déroulement de la journée !), vous verrez arriver l'artiste suivant **en « salle d'attente »**. **Admettez le** à son tour, il se joindra directement lui aussi à la réunion. Demandez à l'artiste précédent de quitter la réunion, s'il ne l'a pas déjà fait.

=> A tout moment, si la réunion devait couper, merci de cliquer à nouveau sur le lien d'invitation pour simplement y retourner.

# Nous vous souhaitons de belles Rencontres Photographiques !